Die folgende Anleitung beschreibt das Überprüfen der Geräteregistrierung am Beispiel der COOLPIX 2500 stellvertretend für alle COOLPIX-Kameras (außer COOLPIX 990 und 880).

Installieren Sie Nikon View 5 und starten Sie den Computer anschließend neu. Schließen Sie die Kamera mit dem mitgelieferten USB-Kabel an den Computer an und schalten Sie sie ein. Die Registrierung der Kamera erfolgt automatisch.

| Neue Har | dware gefunden             |
|----------|----------------------------|
|          | Nikon Digital Camera E2500 |
|          |                            |

# Anmeldung

Um die Kamera im System registrieren zu können, müssen Sie sich als Administrator anmelden.

#### Vor dem Anschließen der Kamera

Bitte installieren Sie Nikon View 5, bevor Sie die Kamera an den Computer anschließen.

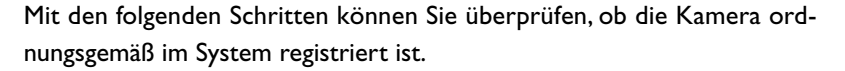

#### Schritt I

Klicken Sie auf dem Desktop das Symbol »**Arbeitsplatz**« mit der rechten Maustaste an und wählen Sie im Kontextmenü den Befehl »**Eigenschaften**«. Es erscheint der Dialog »**Systemeigenschaften**«. Stellen Sie die Registerkarte »**Hardware**« in den Vordergrund und klicken Sie auf die Schaltfläche »**Geräte-Manager**«, um den Gerätemanager zu öffnen.

|           | nschaften                                                                          |                                              |                                                     | ? >                           |
|-----------|------------------------------------------------------------------------------------|----------------------------------------------|-----------------------------------------------------|-------------------------------|
| Allgemein | Netzwerkidentifikation                                                             | Hardware                                     | Benutzerprofile                                     | Erweitert                     |
|           | <u> </u>                                                                           |                                              |                                                     |                               |
| Hardwar   | e-Assistent                                                                        |                                              |                                                     |                               |
|           | Mit dem Hardware-Assis<br>komponenten installierer<br>und konfigurieren.           | tenten kön<br>n, deinstalli                  | nen Sie Hardwa<br>eren, reparieren,                 | re-<br>auswerfen              |
|           |                                                                                    |                                              | Hardware-Assi                                       | stent                         |
| Geräte-N  | lanager                                                                            |                                              |                                                     |                               |
|           | Der Geräte-Manager fül<br>Hardwarekomponenten<br>Manager, um die Eigens<br>ändern. | nt alle auf o<br>auf. Verwe<br>schaften alle | lem Computer in<br>nden Sie den G<br>er Komponenten | stallierten<br>eräte-<br>i zu |
|           | Treibersignierung                                                                  |                                              | Geräte-Mana                                         | ger                           |
| - Hardwar | eprofile                                                                           |                                              |                                                     |                               |
| $\sim$    | Uber Hardwareprofile kö<br>konfigurationen einrichte                               | onnen Sie v<br>en und spei                   | erschiedene Ha<br>chern.                            | rdware-                       |
| Ð         | Uber Hardwareprofile kö<br>konfigurationen einrichte                               | innen Sie v<br>en und spei                   | erschiedene Ha<br>chern.<br>Hardwarepro             | rdware-<br>file               |
| Ð         | Uber Hardwareprofile kö<br>konfigurationen einricht                                | innen Sie v<br>en und spei                   | erschiedene Ha<br>chern.<br>Hardwarepro             | rdware-<br>file               |

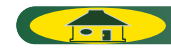

## Schritt 2

Prüfen Sie, ob in der Liste die Geräteklassen »**Datenträger**«, »**Speicherdatenträger**« und »**Universelle Serial-Bus-Controller**« enthalten sind. Blenden Sie die Gerätelisten dieser Geräteklassen ein, indem Sie vor jedem der drei Einträge auf das Plussymbol klicken.

| 🚊 Geräte-Manager                                                                                                    | _ <b>_</b> × |
|----------------------------------------------------------------------------------------------------|--------------|
| Vorgang Ansicht   ← →   ﷺ 🖬 😰   🕄                                                                                                    |              |
| E- A GATEWAY_2000DE                                                                                                    |              |
| Andere Geräte Andere Geräte Ande                                                                                                    |              |
| Anschlüsse (COM und LPT)                                                                                                    |              |
| 🗄 🍕 Audio-, Video- und Gamecontroller                                                                                                    |              |
| E 🚊 Computer                                                                                                    |              |
| 😥 💷 Datenträger                                                                                                    |              |
| 🗄 🚭 Diskettencontroller                                                                                                    |              |
|                                                                                                    |              |
| 🕀 🔬 DVD/CD-ROM-Laufwerke                                                                                                    |              |
| 🕀 💻 Grafikkarte                                                                                                    |              |
| E G IDE ATA/ATAPI-Controller                                                                                                    |              |
| General Andrew Provided American American A |              |
| Mause und andere Zeigegeräte Mause und andere Zeigegeräte                                                                                                    |              |
| 🕀 🖳 Monitore                                                                                                    |              |
| Wetzwerkadapter                                                                                                    |              |
| 😥 🖃 Speicherdatenträger                                                                                                    |              |
| 🗑 📕 Systemgeräte                                                                                                    |              |
| 🚊 🍪 Tastaturen                                                                                                    |              |
| 🔁 💮 🙀 USB-Controller                                                                                                    |              |
|                                                                                                    |              |

## Schritt 3

Unter den Geräteklassen »Datenträger«, »Speicherdatenträger« und »Universelle Serial-Bus-Controller« sollten nun die Geräte »Nikon Digital Camera USB Device«, »Standarddatenträger« und »USB-Massenspeicher« aufgelistet werden. Öffnen Sie für jedes der drei Geräte seinen Eigenschaftendialog mit einem Doppelklick auf den jeweiligen Gerätenamen.

| räte-Manager                                       | _ <b>_</b> X |
|----------------------------------------------------|--------------|
| gang Ansicht   ← →   ﷺ 🖬 😰   🎘                     |              |
| Datenträger                                        | -            |
| Rikon Digital Camera USB Device                    |              |
| - CONVICT FIREBALDETIS 15                          |              |
| - QUANTUM FIREBALLICTIS 15                         |              |
| Biskettencontroller                                |              |
| Diskettenlaufwarke                                 |              |
| - 🖄 DVD/CD-ROM-Laufwerke                           |              |
| - 💭 Grafikarte                                     |              |
| - DE ATA/ATAPI-Controller                          |              |
| - @ IEEE-1394 Bus-Hostcontroller                   |              |
| 🖄 Mäuse und andere Zeigegeräte                     |              |
| - 💭 Monitore                                       |              |
| Netzwerkadapter                                    |              |
| Speitherdatenträger                                |              |
| 🕞 Standarddatenträger                              |              |
| Systemgerate                                       |              |
| Tastaturen                                         |              |
| 🖶 USB-Controller                                   |              |
| - 🏟 Universeller PCI-zu-USB-Standardhostcontroller |              |
| Univerceller DCL-aul ISB-Standardhostcontroller    |              |
| ( 🚭 USB-Massenspeicher )                           |              |
| - Ger USB-Root-Hub                                 |              |
| - 🏟 USB-Root-Hub                                   | <b>T</b>     |

Falls das Gerät »**Nikon Digital Camera USB Device**« nicht unter der Geräteklasse »**Datenträger**«, sondern unter »**Andere Geräte**« aufgeführt wird, löschen Sie diesen Eintrag. Schalten Sie die Kamera einen kurzen Moment aus und anschließend wieder ein.

# Schritt 4

Stellen Sie im Eigenschaftendialog des ausgewählten Geräts die Registerkarte »Allgemein« in den Vordergrund. Wenn unter »Gerätestatus« die Meldung »Das Gerät ist betriebsbereit« angezeigt wird, ist das Gerät ordnungsgemäß registriert. Klicken Sie auf »OK«, um den Dialog zu schließen.

| genschaf                | ten von Nik                                         | on Digital Can                     | nera USB Device                            | <u>? ×</u> |
|-------------------------|-----------------------------------------------------|------------------------------------|--------------------------------------------|------------|
| Allgemein               | Datenträger                                         | eigenschaften                      | Treiber                                    |            |
|                         | Nikon Digital                                       | Camera USB D                       | levice                                     |            |
|                         | Gerätetyp:                                          | Datenträger                        |                                            |            |
|                         | Hersteller:                                         | (Standarddat                       | enträger)                                  |            |
|                         | Ort:                                                | auf USB-Mas                        | senspeicher                                |            |
| Das 0<br>Wenr<br>''Prob | äerät ist betriel<br>n Probleme mit<br>lembehandlur | osbereit.<br>diesem Gerät a<br>g". | uftreten, klicken Sie auf<br>Problembehand | ×I         |
| Gerätev                 | erwendung:                                          |                                    |                                            |            |
| Gerät v                 | erwenden (ak                                        | tivieren)                          |                                            | •          |
|                         |                                                     |                                    | OK                                         | Abbrechen  |
|                         |                                                     |                                    |                                            |            |

| Eigenscha                     | ften von USI                                                    | -Massenspeicher                                                        |                         | ?)        |
|-------------------------------|-----------------------------------------------------------------|------------------------------------------------------------------------|-------------------------|-----------|
| Allgemeir                     | Treiber                                                         |                                                                        |                         |           |
| ÷                             | USB-Masser                                                      | speicher                                                               |                         |           |
|                               | Gerätetyp:                                                      | USB-Controller                                                         |                         |           |
|                               | Hersteller:                                                     | Microsoft                                                              |                         |           |
|                               | Ort:                                                            | Nikon Digital Camera E250                                              | 0                       |           |
| Gerät<br>Das<br>Wen<br>''Prol | estatus<br>Gerät ist betriel<br>n Probleme mit<br>blembehandlur | osbereit.<br>diesem Gerät auftreten, klick<br>g <sup>n</sup> .<br>Prob | en Sie auf<br>Iembehand | r<br>T    |
| Gerätev<br>Gerät              | verwendung:<br>verwenden (ak                                    | ivieren)                                                               |                         | ¥         |
|                               |                                                                 |                                                                        | ок                      | Abbrechen |

|                     | Standarddat                                         | enträger                                                       |
|---------------------|-----------------------------------------------------|----------------------------------------------------------------|
|                     | Gerätetyp:                                          | Speicherdatenträger                                            |
|                     | Hersteller:                                         | Microsoft                                                      |
|                     | Ort                                                 | auf Nikon Digital Camera USB Device                            |
| Gerät               | estatus                                             |                                                                |
| Das<br>Wen<br>''Pro | Gerät ist betrie<br>n Probleme mit<br>olembehandlur | bsbereit.<br>t diesem Gerät auftreten, klicken Sie auf<br>rd". |
|                     |                                                     | - · ·                                                          |
|                     |                                                     |                                                                |
|                     |                                                     | Problembehandlung                                              |
| Gerätev             | erwendung:                                          | Problembehandlung                                              |
| Gerätev<br>Gerät    | verwendung:<br>verwenden (ak                        | Problembehandlung                                              |

Wenn Sie die Geräteregistrierung für jedes Gerät überprüft haben, können Sie den Dialog »**Systemeigenschaften**« wieder schließen.

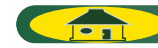